# **KMU** Teaching Evaluation Survey

# 高雄醫學大學 校務資訊系統

## **Kaohsiung Medical University Information Service**

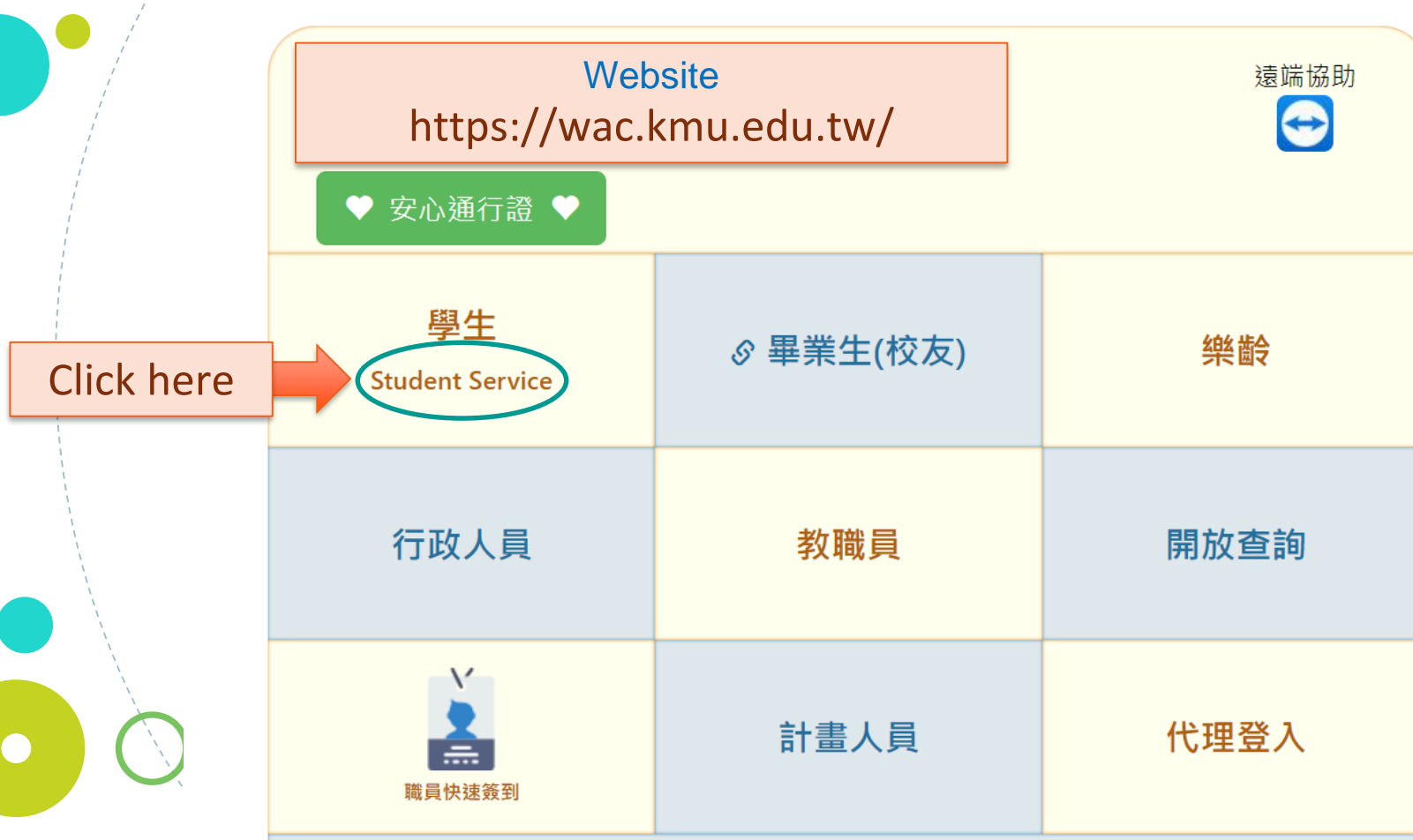

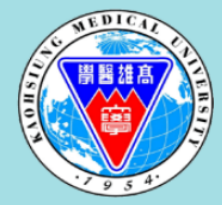

### Kaohsiung Medical University Information System

#### Student login

UserlD: Your School Number Password: The default is Your ROC ERA Birthday

e.g. if your birthday is Jan 1 at 1989, 1989 - 1911 = 78 then the password is 780101

Login Enter student ID and password

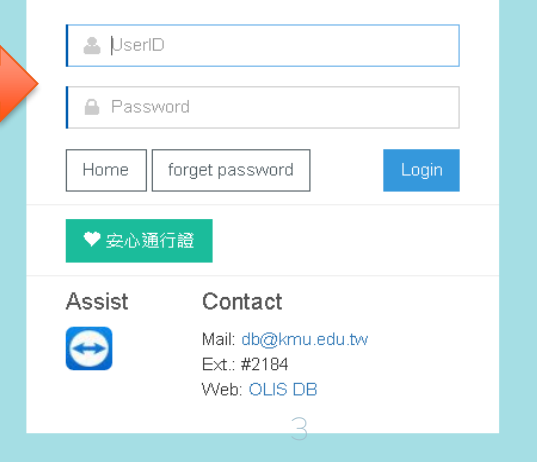

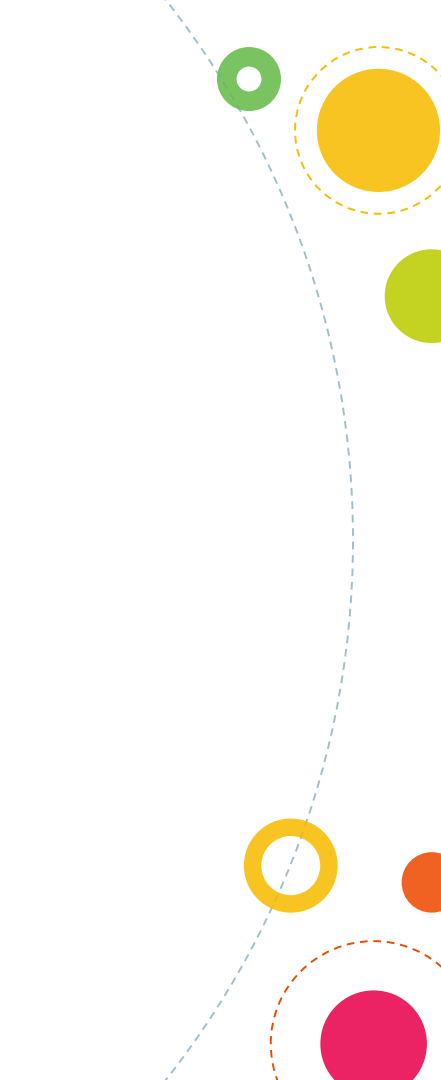

|     | a da se | Sala | S rat | Nuber - |
|-----|---------|------|-------|---------|
| 1 3 | ÷Щ      | ZΨ   | 石間    | 기음      |
|     | 23      | 儿下   |       | 100     |

| My favorite programs    |                          |                                 |
|-------------------------|--------------------------|---------------------------------|
| ★ D.1.14.全校開課清單         | ★ D.1.17a.暑期開課調查         | ★ D.1.21.歷年成績資料查詢               |
| ¥ D.1.23.點名簽到系統 Sign in | ★ D.1.42.a填寫研究生學習成效問卷    | ★ D.2.6.01. <b>書院導師資訊及LA</b> 查詢 |
| ★ D.2.8.13.學生防疫日誌       | ★ D.2.8.14.學生部桃醫院TOCC6調查 | ★ D.2.8.16.學生TOCC7調查            |
| ★ Q.6.0.02.計畫人員簽到退&薪資   |                          |                                 |

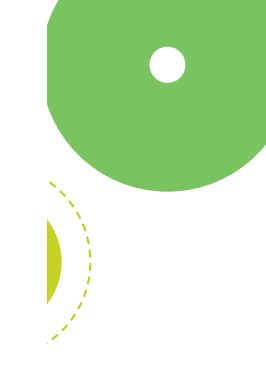

#### Academic

| Profile                                  | Academic , Curriculum Selection                            | Student transcripts , Instructional Evaluation |
|------------------------------------------|------------------------------------------------------------|------------------------------------------------|
| + Freshmen Fill in basic information     | + Curriculum Selection System                              | Teaching Evaluation                            |
| + Upload license files                   | + Course Enquiry                                           | + Student transcripts System                   |
| + Modify cell phone/email                | <ul> <li>Exam types search(Mid-term/Final exam)</li> </ul> |                                                |
|                                          | + Mid-term alert and Tutor Program                         |                                                |
|                                          | ✤ License & English proficiency tests                      |                                                |
|                                          | + Unavailable Courses                                      |                                                |
|                                          | <ul> <li>System of Transcript Apply</li> </ul>             |                                                |
| TUTOR                                    | Graduate                                                   | Program info                                   |
| + The tutor recruitment announcements    | ✤ Graduate Studies Alert Inquiry                           | + Application for a credit program             |
| + Attend the Tutor Program               | + Supervisor input                                         | + Application for quitting the credit prog     |
| + Willingness to serve as honorary tutor | ✤ Supervisor change                                        |                                                |
|                                          | • • • • • • • • • • • • •                                  |                                                |

|                   | er  |         |        |                                       |      |                                                                                                    |            | -       |           |
|-------------------|-----|---------|--------|---------------------------------------|------|----------------------------------------------------------------------------------------------------|------------|---------|-----------|
|                   |     |         | Pleas  | e press the                           | e IC | ONS to fill in questionnaires. for Course 🐚,                                                                                                    | for Instri | uctor   | - 🖧 👘     |
|                   | R   | efresh  | mean   | s you have                            | inc  | omplete questionnaires.                                                                                                    |            |         |           |
|                   |     |         | Your   | responses                             | are  | completely anonymous. Please feel free to provide your comments                                                                                                    | openly a   | nd hone | estly.    |
|                   | 110 | 學年 第 1  | 學期     |                                       |      |                                                                                                    |            |         |           |
|                   |     | Serial  | Quest  | ionnaires                             |      |                                                                                                    |            | 0       | Elective/ |
|                   | NO  | Number  | Course | Instructor                            |      | Course title                                                                                                    | voiume     | Credits | Required  |
|                   | 4   | 0064004 | Paper  | Paper                                 |      | 🦳 🚳 💭 Dublic Health Practice                                                                                                    | 4          | 4       | 1         |
|                   | 1   | 0004001 | based  | based                                 |      |                                                                                                    |            |         | Required  |
| Click here        |     |         |        | -                                     | -    | 🦪 🦪 🥦 Drashianna of Dublia Usakh Januar                                                                                                    |            |         | 1         |
| for <b>Course</b> |     |         | U      | s s s s s s s s s s s s s s s s s s s |      | U C C C C C C C C C C C C C C C C C C C                                                                                                    | 1          | 2       | Required  |
| evaluation        |     | 0004000 |        |                                       |      | n 🚳 🐑 Communicable Disease Control                                                                                                    |            | 2       | 2         |
|                   |     | 0004003 | U      | Sec. 1                                |      | U 🕼 🧼 Communicable Disease Control                                                                                                    |            |         | Elective  |
|                   |     |         | 6./m   |                                       | -    | and a second second sec |            |         | 2         |
|                   | 4   | 0064004 | U      | s s s s s s s s s s s s s s s s s s s |      | U C C C C C C C C C C C C C C C C C C C                                                                                                    | ne 1       | 2       | Elective  |
|                   | _   |         | ×/4    | •                                     | -    | and an an annual of the second second |            |         | 2         |
|                   | 5   | 0064005 | U      | <u> </u>                              |      | U 🕼 💗 Management of Hazardous Waste                                                                                                    | 1          | 2       | Elective  |
|                   | ~   | 0000004 | 6/A    | •                                     |      | n 🔊 🔊 Sporte Dhygiology                                                                                                    | 4          | 2       | 1         |
|                   | Ø   | 0092001 | U      | <b>\$</b>                             |      | ] 🔁 🕼 💞 Sports Physiology                                                                                                    |            | 2       | Required  |
|                   |     |         |        |                                       |      |                                                                                                    |            |         |           |

| C -                         | wac.kmu.edu.tw/html_en | /e_stu/e_stuaca/e_ | _stuq0009c.php?cond=00440 | 101 ⟨=en             |                          |                       |                 |                                         |
|-----------------------------|------------------------|--------------------|---------------------------|----------------------|--------------------------|-----------------------|-----------------|-----------------------------------------|
| ✓Save                       | <b>★</b> Cancel        |                    |                           |                      |                          |                       |                 |                                         |
| C ent re                    | ecord is the 1st       | record, tota       | al: 1 records (1 re       | cords per page       | )                        |                       |                 |                                         |
| Whe                         | n finishe              | ed, cl             | ick this l                | outton 1             | to save                  |                       |                 |                                         |
| year-<br>Semester           | <u>110</u> - <u>1</u>  | Seriai<br>Number   | 004                       | Course<br>Department | 004 School of<br>Nursing | Elective/<br>Required | 1 Required      |                                         |
| Course title                | Health Nursi           | ·                  | munity                    | Instructor           | 8<br>林 Ju Lin            | Volume                | 1               | 5 close-ended                           |
| Stage                       | 2 End                  | NO                 | <u>0</u>                  | ·                    |                          |                       |                 | questions                               |
| Notes                       |                        |                    |                           |                      |                          |                       |                 | The rating scale is                     |
|                             |                        |                    | Questions                 |                      |                          | Low < /               | Agreement> High | a C paint apple with                    |
| 1.Course pla<br>objectives. | ans (syllabus, co      | ontents or a       | activities) were a        | ble to achieve       | the teaching             | 010                   | 203040506       | a 6-point scale with<br>three levels of |
| 2.Course ma                 | aterials (eg. tex      | tbooks, hai        | ndouts, teaching          | aids) were hel       | pful to learning.        | 010                   | 203040506       |                                         |
| 3.The diffic                | ulty of course a       | ssignment          | s or exercises wa         | as appropriate.      |                          | 010                   | 203040506       | agreement and                           |
| 4.Course as                 | sessments were         | able to m          | easure my learni          | ng outcome.          |                          | 010                   | 203040506       | three levels of                         |
| 5.Overall, I                | felt greatly ben       | efited from        | n this course.            |                      |                          | 010                   | 203040506       | disagreement (1=                        |
| Did the curi                | icular design m        | nake you u         | ncomfortable or           | feel inappropr       | iate regarding gen       | der equality          | i?              | Strongly Disagree,                      |
| ✓No                         |                        |                    |                           |                      |                          |                       |                 | 6 = Stronaly Aaree                      |
| Curricular                  | content                |                    |                           |                      |                          |                       |                 |                                         |
| Instructio                  | n methods or c         | lassroom ii        | nteractions               |                      |                          |                       |                 |                                         |
| Others (pl                  | ease describe)         |                    |                           |                      |                          |                       |                 |                                         |
|                             |                        |                    |                           |                      |                          |                       |                 |                                         |
|                             |                        |                    |                           |                      |                          |                       |                 |                                         |
|                             |                        |                    |                           |                      |                          |                       |                 |                                         |

|                                                                                                    | × *             |
|----------------------------------------------------------------------------------------------------|-----------------|
| Did the curricular design make you uncomfortable or feel inappropriate regarding gender equality?                       |                 |
|                                                                                                    | dender equality |
|                                                                                                    | gender equality |
| Instruction methods or classroom interactions                                                                           | Č.              |
| Others (please describe)                                                                                                | 3 open-ended    |
|                                                                                                    | questions       |
| TO report a sexual assault incident, please call 07-3220809                                                             |                 |
| The impressive thing in this course was                                                                                 |                 |
|                                                                                                    |                 |
| Other comments: If you answer to one questions negative (agreement=1 or 2), please specify the reason in this required  |                 |
| column.                                                                                                    |                 |
|                                                                                                    |                 |
| Your comments in a following column will not be disclosed to your teacher until your final score is formally announced. |                 |
|                                                                                                    |                 |

|                                                                                                    | _sm | iain meni |         |             |      |                                                                |          |          |           |
|----------------------------------------------------------------------------------------------------|-----|-----------|---------|-------------|------|----------------------------------------------------------------|----------|----------|-----------|
|                                                                                                    |     |           | Pleas   | e press the | e IC | ONS to fill in questionnaires, for Course 🐚                    | , for l  | nstructo | r.🤮 🤱 👘   |
|                                                                                                    | R   | efresh    | mean    | s vou have  | inc  | complete questionnaires.                                       |          |          | -         |
| and the second second second second second second second second second second second second second second second |     |           | Your re | sponses     | are  | completely approximate. Please feel free to provide your comme | nts one  | nlv and  | honestly  |
|                                                                                                    | 110 | 周年 筆      | 1 月11日  |             |      |                                                                | ino opo  | ing and  | nonoonj.  |
| r                                                                                                    | 110 | 字十 乐      | 学知      |             |      |                                                                |          |          |           |
|                                                                                                    | NO  | Serial    | Questi  | onnaires    |      | Course title                                                   | Volume   | Credits  | Elective/ |
|                                                                                                    |     | Number    | Course  | Instructor  |      | 000/00 1110                                                    | , oranio |          | Required  |
|                                                                                                    |     | 0004004   | Paper   | Paper       | -    | 🥂 🚳 🐚 Dublia Haalth Breatian                                   |          |          | 1         |
|                                                                                                    | 1   | 0064001   | based   | based       |      | 🔛 🕼 🌍 Public Health Practice                                   |          | 1        | Required  |
| When                                                                                                    |     | 0064002   | Ma      |             |      | n 🔊 🔊 Brasticum of Bublic Health Jacuas                        | 1        | 2        | 1         |
| finichod                                                                                                    |     | 0004002   | U       | <u>\$</u>   |      | 📔 🕼 💞 Flaticuli of Fublic Health issues                        |          | 2        | Required  |
| iinisheu,                                                                                                    |     |           | ~       | -           | _    | a a 🔊 o municipal de Diserses Combrel                          |          | _        | 2         |
| this icon                                                                                                    |     |           |         | s.          |      | ڬ 🕼 🧼 Communicable Disease Control                             | 1        | 2        | Elective  |
| will turn                                                                                                    |     |           |         |             | _    | ~~ <u>~</u>                                                    |          |          | 2         |
| green (                                                                                                    |     | 0064004   | U       | &           |      | 일 🚳 🤯 Management and Practice of Industrial Safety and Hy      | ‡ien1e   | 2        | Elective  |
|                                                                                                    | -   |           | ×/a     |             |      | and an Internet of Lineardours 10/2 ato                        |          | _        | 2         |
|                                                                                                    | 5   | 0064005   | U       | 1           |      | 😡 🕼 💞 Management of Hazardous Waste                            | 1        | 2        | Elective  |
|                                                                                                    | e   | 0000004   | N/8     |             |      | n 🗐 🐑 Charte Dhusialamu                                        | 4        |          | 1         |
|                                                                                                    | 0   | 0092001   | U       | <u> </u>    |      | 🖌 🕼 🧼 Shouts Huisiology                                        |          |          | Required  |

| ( <b>/</b> |                  | Sen.      | iam menu         |                           |                                       |                                                                                                    |                        |         |                       |
|------------|------------------|-----------|------------------|---------------------------|---------------------------------------|----------------------------------------------------------------------------------------------------|------------------------|---------|-----------------------|
|            |                  | R         | efresh           | Please<br>means<br>Your r | e press the<br>s you have<br>esponses | ICONS to fill in questionnaires. for Course<br>incomplete questionnaires.<br>are completely anonymous. Please feel free to provide your comments | for Instru<br>openly a | uctor   | - 🚨<br>estly.         |
|            |                  | 110       | 學年第1             | ∣學期                       |                                       |                                                                                                    |                        |         |                       |
|            |                  | NO        | Serial<br>Number | Questi<br>Course          | ionnaires<br>Instructor               | Course title                                                                                                    | Volume                 | Credits | Elective/<br>Required |
|            | Clickho          | 1         | 0064001          | Paper<br>based            | Paper<br>based                        | 🗈 🕵 💱 Public Health Practice                                                                                                    | 1                      | 1       | 1<br>Required         |
| fc         | or <b>Instru</b> | re<br>ctc | or 🗖             |                           |                                       | 🛅 일 🚳 🐉 Practicum of Public Health Issues                                                                                                    | 1                      | 2       | 1<br>Required         |
|            | evaluati         | on<br>ງ   | 0004003          | Ŵ                         | \$                                    | 🗎 🕵 🕵 Communicable Disease Control                                                                                                    | 1                      | 2       | 2<br>Elective         |
|            |                  | 4         | 0064004          | Ŵ                         | &                                     | 🗎 [ 🛯 🕞 Management and Practice of Industrial Safety and Hygi                                                                                    | ene 1                  | 2       | 2<br>Elective         |
|            |                  | 5         | 0064005          | Ŵ                         | 4                                     | 🗈 😡 🚳 🧦 Management of Hazardous Waste                                                                                                    | 1                      | 2       | 2<br>Elective         |
|            |                  | 6         | 0092001          | Ŵ                         | &                                     | 🗎 🕵 🐉 Sports Physiology                                                                                                    | 1                      | 2       | 1<br>Required         |

. . . . . . . . . . . . . . . . . .

9

| ← → C      | wac.kmu.edu.tw/html_en/e_stu/e_stuaca/e_stuq0009t.php?cond=004400                                                                                                    | 9⟨=en                    |  |
|------------|----------------------------------------------------------------------------------------------------|--------------------------|--|
| Instructor | -Instructor-                                                                                                    | Query                    |  |
| ₩First     | I045020 III - III - IIII - III - II | Copcol                   |  |
| Current    | 1075011 First, pick a Instru<br>885018 柯云 Iord, total: 3 records (1 rec                                                                                                    | ctor from drop-down list |  |

| Academic<br>year-<br>Semester | <u>110</u> - <u>1</u>                                                                    | Serial<br>Number     | 0                  | Course<br>Department     | 004 School of<br>Nursing | Elective/<br>Required | 1               |  |  |
|-------------------------------|------------------------------------------------------------------------------------------|----------------------|--------------------|--------------------------|--------------------------|-----------------------|-----------------|--|--|
| Course title                  | 🗈 🞑 🚳 🦫<br>Nursing Rese                                                                  | 頀<br>ar              | nopsis of          | Instructor               | 1<br>i h,                | Volume                | 1               |  |  |
| Stage                         | <u>2 End</u>                                                                             | ΝΟ                   | <u>o</u>           | Instructor<br>Department | 004 School of Nu         | <u>rsing</u>          |                 |  |  |
| Course<br>Information         | nourse null                                                                              |                      |                    |                          |                          |                       |                 |  |  |
| Notes                         |                                                                                          |                      | Ouestions          |                          |                          | Low <                 | Agreement> High |  |  |
| 1.The instruc                 | tor was dedi                                                                             | cated in his/        | her teaching and   | well prepare             | ed.                      | 01                    | 0203040506      |  |  |
| 2.The instruc<br>atmosphere o | tor maintain<br>or interlocuti                                                           | ed a good cl<br>on). | assroom interact   | ion with me (            | eg. participation,       | 01                    | .0203040506     |  |  |
| 3.The instruc                 | tor was able                                                                             | to communi           | cate effectively o | or to provide            | guidance clearly.        | 01                    | 0203040506      |  |  |
| 4.The instruc                 | 1. The instructor provided me with comments or feedback in a timely manner. 010203040506 |                      |                    |                          |                          |                       |                 |  |  |
| 5 Overall, Lw                 | Overall L would give the instructor a positive rating $010203040506$                     |                      |                    |                          |                          |                       |                 |  |  |

| ← → C 🔒 🛪                      | vac.kmu.edu.tw/html_e                                                                                                    | en/e_stu/e_stuaca/e_s   | stuq0009t.php                      |                          |                          |                       |                     |
|--------------------------------|----------------------------------------------------------------------------------------------------|-------------------------|------------------------------------|--------------------------|--------------------------|-----------------------|---------------------|
| Instructor 10                  | 075                                                                                                    |                         |                                    |                          |                          |                       |                     |
| ✓Save                          | <b>×</b> Cancel                                                                                                    |                         |                                    |                          |                          |                       |                     |
| Cur Free<br>Wh                 | en finis                                                                                                    | t record, tota<br>shed, | ul: 1 records (1 rec<br>click this | ords per page<br>buttor  | ື to save                |                       |                     |
| Academic<br>year-<br>Semester  | <u>110</u> - <u>1</u>                                                                                                    | Serial<br>Number        | 0                                  | Course<br>Department     | 004 School of<br>Nursing | Elective/<br>Required | 1                   |
| Course title                   | 🗈 🞑 🖗<br>Nursing Rese                                                                                                    | 記<br>a                  | iynopsis of                        | Instructor               | 1                        | Volume                | 1                   |
| Stage                          | <u>2 End</u>                                                                                                    | ΝΟ                      | <u>o</u>                           | Instructor<br>Department | 004 School of Nu         | rsing                 |                     |
| Course<br>Information          | null                                                                                                    | ·                       | •                                  | · -                      | ·                        |                       |                     |
| Notes                          |                                                                                                    |                         |                                    |                          |                          |                       |                     |
|                                |                                                                                                    |                         | Questions                          |                          |                          | Low <                 | Agreement> High     |
| 1.The instruct                 | tor was dedi                                                                                                    | cated in his/           | her teaching and                   | well prepare             | əd.                      | 01                    | O2O3O4O5 <b>O</b> 6 |
| 2.The instruct<br>atmosphere c | The instructor maintained a good classroom interaction with me (eg. participation, $O_1O_2O_3O_4O_5$ ) tmosphere or interlocution). |                         |                                    |                          |                          |                       |                     |
| 3.The instruct                 | tor was able                                                                                                    | to communi              | icate effectively                  | or to provide            | guidance clearly.        | 01                    | O2O3O4O5 <b>●</b> 6 |
| 4.The instruc                  | tor provided                                                                                                    | me with co              | mments or feedb                    | ack in a time            | ly manner.               | 01                    | O2O3O4O5 <b>●</b> 6 |
| 5.Overall, I w                 | ould give the                                                                                                    | e instructor            | a positive rating.                 |                          |                          | 01                    | O2O3O4 <b>O</b> 5O6 |

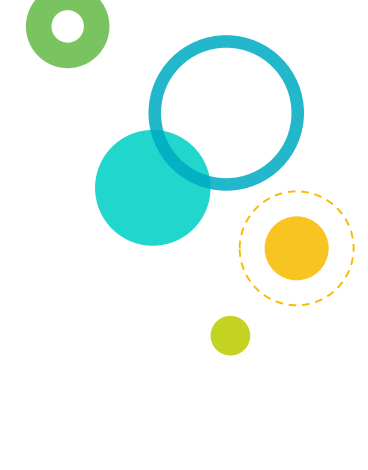

# 5 close-ended questions

The rating scale is a 6-point scale with three levels of agreement and three levels of disagreement (1= *Strongly Disagree*, 6 = *Strongly Agree*)

| p.       | orerun, xárona gire ne instructor a positire ruting.                                                                                                    |                                                   |
|----------|----------------------------------------------------------------------------------------------------|---------------------------------------------------|
| D        | o you feel uncomfortable or in appropriated about teacher's teaching, regarding gender equality?                                                                           |                                                   |
|          | No<br>Behavior or language use with sexual innuendo or gender discrimination<br>Differential treatment because of gender factors from students<br>Others (please describe) | gender equality<br>&<br>3 open-ended<br>questions |
| TI       | O report a sexual assault incident,please call 07-3220809<br>the impressive thing about the instructor was                                                                 |                                                   |
| ))<br>:0 | ther comments:If you answer to one questions negative (agreement=1 or 2), please specify the reason in this required plumn.                                                |                                                   |
| 6        | bur comments in a following column will not be disclosed to your teacher until your final score is formally announced.                                                     |                                                   |
|          |                                                                                                    |                                                   |

### 🇊 main menu

Please press the ICONS to fill in questionnaires, for Course 🐚, for Self Assessment 🏩, for Instructor 🍇, 👗 Refresh means you have incomplete questionnaires.

Your responses are completely anonymous. Please feel free to provide your comments openly and honestly.

# 110 學年 第1 學期

|   |                | NO            | Serial  | Questi | onnaires   | Course title                                                | Volume | Credits | Elective/ |
|---|----------------|---------------|---------|--------|------------|-------------------------------------------------------------|--------|---------|-----------|
|   |                |               | Number  | Course | Instructor |                                                             |        |         | Required  |
| • |                | 1             | 0064001 | Paper  | Paper      | 🗈 📢 🕵 🔍 Public Health Practice                              | 1      | 1       | 1         |
|   |                | ľ             |         | based  | based      |                                                             |        |         | Required  |
|   | When           |               |         | VA     | .0         | 🗈 📢 🔍 Practicum of Public Health Issues                     | 1      | 2       | 1         |
|   | finished       | finished this |         |        | MD.        |                                                             |        |         | Required  |
|   | icon will turn |               |         |        | 0          | 🗈 📢 🚳 🔍 Communicable Disease Control                        | 1      | 2       | 2         |
|   |                |               |         |        |            |                                                             |        |         | Elective  |
|   | gree           | green 🔵       |         | VA     | .0         | 🖻 🧰 🔍 Management and Practice of Industrial Safety and Hy   | gien1e | 2       | 2         |
| Ì |                |               |         | 0      | <b>\$</b>  | 🔲 🥃 👹 🤍 Management and Practice of Industrial Salety and Hy |        |         | Elective  |
|   |                | 5<br>6        | 0064005 | Ŭ      | &          | 🛅 🚺 🚳 🐉 Management of Hazardous Waste                       | 1      | 2       | 2         |
|   |                |               | 0004000 |        |            |                                                             |        |         | Elective  |
|   |                |               | 0092001 | Ŵ      | &          | 🛅 🚺 🚳 🧦 Sports Physiology                                   | 1      | 2       | 1         |
|   |                |               |         |        |            |                                                             |        |         | Required  |
|   |                |               |         |        |            |                                                             |        |         |           |

# Thanks!

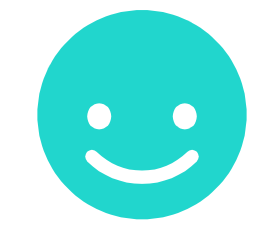